# 01 予約方法

①カレンダーより希望日を選択

## ※「受付中」となっている日程をクリック

| <    |     |    | 2023年10月 |    |    | >  |
|------|-----|----|----------|----|----|----|
| 日    | 月   | 火  | 水        | 木  | 金  | ±  |
| 1    | 2   | 3  | 4        | 5  | 6  | 7  |
| 8    | 9   | 10 | 11       | 12 | 13 | 14 |
| 15   | 16  | 17 | 18       | 19 | 20 | 21 |
| 22   | 23  | 24 | 25       | 26 | 27 | 28 |
| 29   | 30  | 31 | 1        | 2  | 3  | 4  |
| 予約済み | 受付中 | 満員 | ・受付終了    |    |    |    |

### ②相談枠一覧より、希望枠を選択

| 理系(24卒・25卒) 斎藤 亮太 | 受付中                                   |
|-------------------|---------------------------------------|
| 時間 10:00~10:20    |                                       |
| 実施方法 対面またはオンライン   |                                       |
| 実施場所 キャリア支援センター   | · · · · · · · · · · · · · · · · · · · |
| 文系(24卒・25卒) 落合 伸之 | (満員・受付終了)                             |
| 時間 10:00~10:20    |                                       |
| 実施方法 対面またはオンライン   |                                       |
| 実施場所 キャリア支援センター   | · · · · · · · · · · · · · · · · · · · |

### ③相談内容と詳細を入力、「予約する」をクリック

| 実施方法を選択 * |                         |  |
|-----------|-------------------------|--|
| ○ 対面      | <ul><li>オンライン</li></ul> |  |
| 相談内容      |                         |  |
| 経過報告      | V                       |  |
| 相談內容詳細 *  |                         |  |
|           |                         |  |
| 1,000文字まで |                         |  |
|           | 又約才又                    |  |
|           | C P P P P               |  |

④予約完了後、確認メールが登録メールアドレス に送信されます。

# 02 予約のキャンセル

①「予約済み一覧」をクリック

| 予約済み一覧> |    |    | 2023年10月 |    |    | >  |
|---------|----|----|----------|----|----|----|
| 日       | 月  | 火  | 水        | 木  | 金  | ±  |
| 1       | 2  | 3  | 4        | 5  | 6  | 7  |
| 8       | 9  | 10 | 11       | 12 | 13 | 14 |
| 15      | 16 | 17 | 18       | 19 | 20 | 21 |
| 22      | 23 | 24 | 25       | 26 | 27 | 28 |
| 29      | 30 | 31 | 1        | 2  | 3  | 4  |

#### ②予約済みの日時が表示されたら、キャンセル したい予約を選択

| 更新したい予約をクリ                      | 談の一覧を表示しています。<br>ックしてください               |        |
|---------------------------------|-----------------------------------------|--------|
| カレンダーを見る>                       |                                         |        |
|                                 | 斉藤 高大                                   | 「予約済み」 |
| 埋発(24卒・25卒)                     | BALDK ZUZN                              |        |
| 理系(24卒・25卒)<br>日付               | 2023/10/31                              |        |
| 理系(24卒・25卒)<br>日付<br>時間         | 2023/10/31<br>10:00~10:20               |        |
| 理杀(24卒・25卒)<br>日付<br>時間<br>実施方法 | 2023/10/31<br>10:00~10:20<br>対面またはオンライン | >      |

### ③「予約キャンセルする」をクリック

| 相談内容         |                                   |
|--------------|-----------------------------------|
| E S · 履歴書    | $\checkmark$                      |
| 相談内容詳細 *     |                                   |
| インターンシップの応募書 | 環の添削をお願いいたします。添削書類は後ほどメールでお送りします。 |
| 1,000文字まで    |                                   |
|              | 予約内容を変更する                         |
|              | 予約キャンセルする                         |

#### ※相談日時を変更したい場合は、キャンセル後に 新規に予約し直してください。